### 112年度 「校園流感疫苗電子化系統(CIVS)」 如何協助嵌入流感疫苗校園集中接種作業

### 疾病管制署新興傳染病整備組

112年8月

## 校園流感疫苗電子化系統(CIVS)推廣短片

影片網址 <u>https://www.youtube.com/watch?v=dUeawOyo-Jk</u>

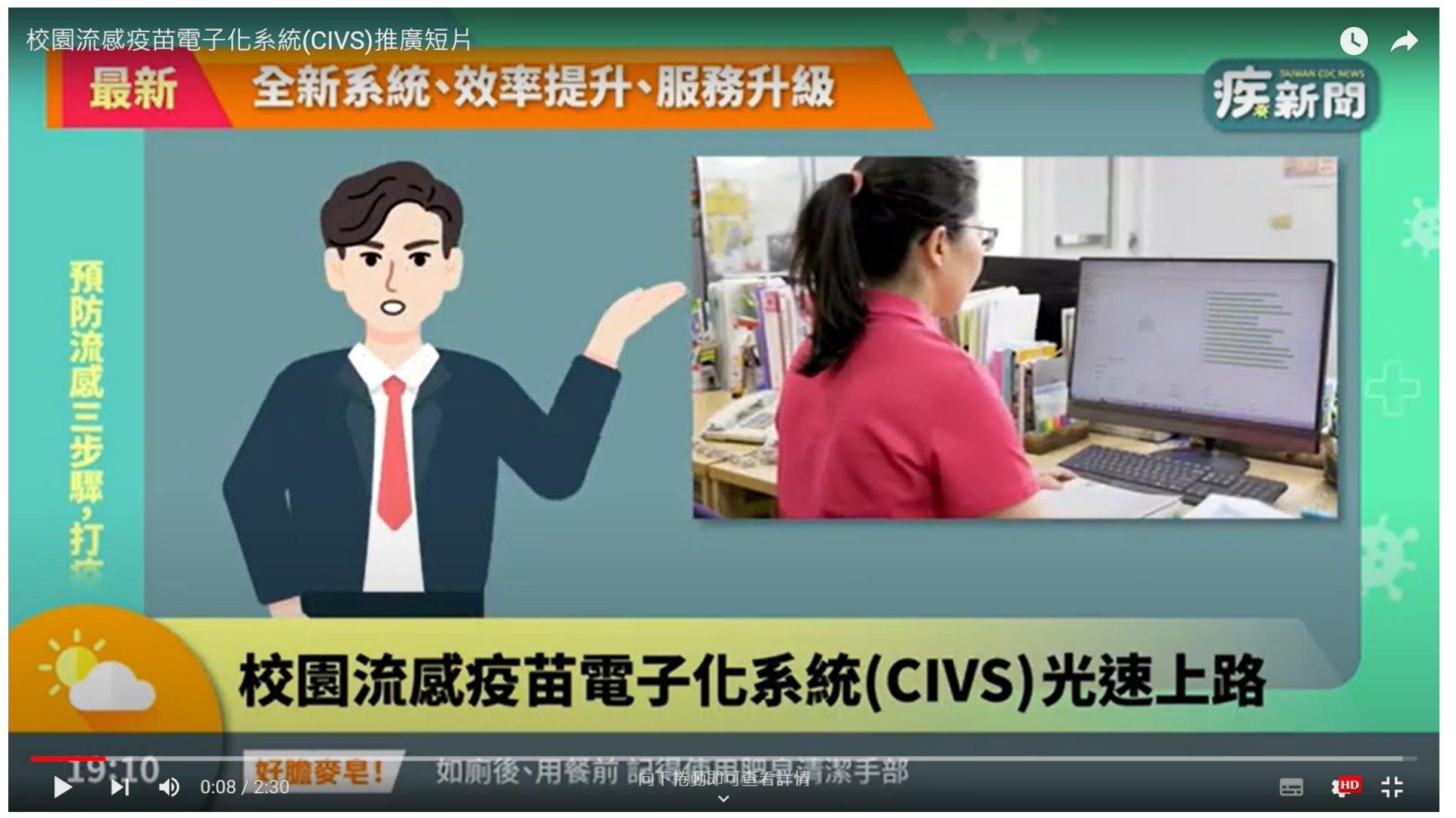

### 建置目的

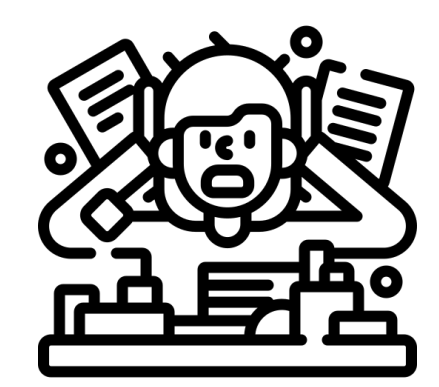

### 傳統紙本簽署意願及造冊

- 接種意願書透過班級導師分送家長
- 收集紙本回條統計願意接種及不願意接種人數
- 需由學校護理人員逐筆輸入簽署結果並造冊

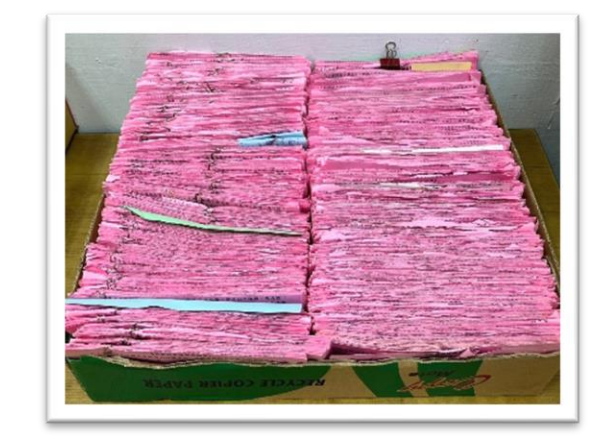

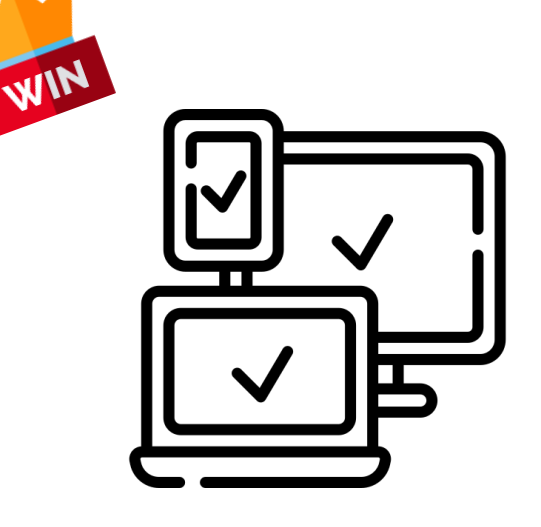

### CIVS 線上簽署及造冊

- 電子化平台蒐集家長針對學童之接種意願
- ●自動產製學生接種名冊
- 跨系統資料介接留存接種紀錄

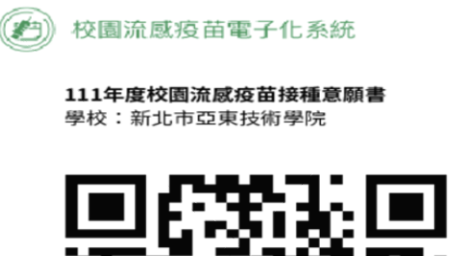

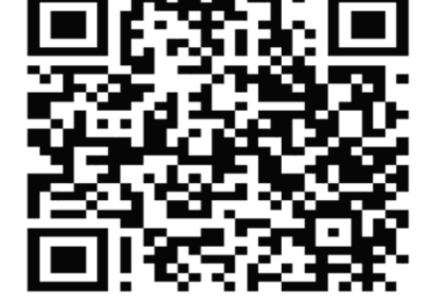

### 紙本造冊與使用CIVS電子造冊之比較

-只有造冊方式不同,其餘接種作業相同

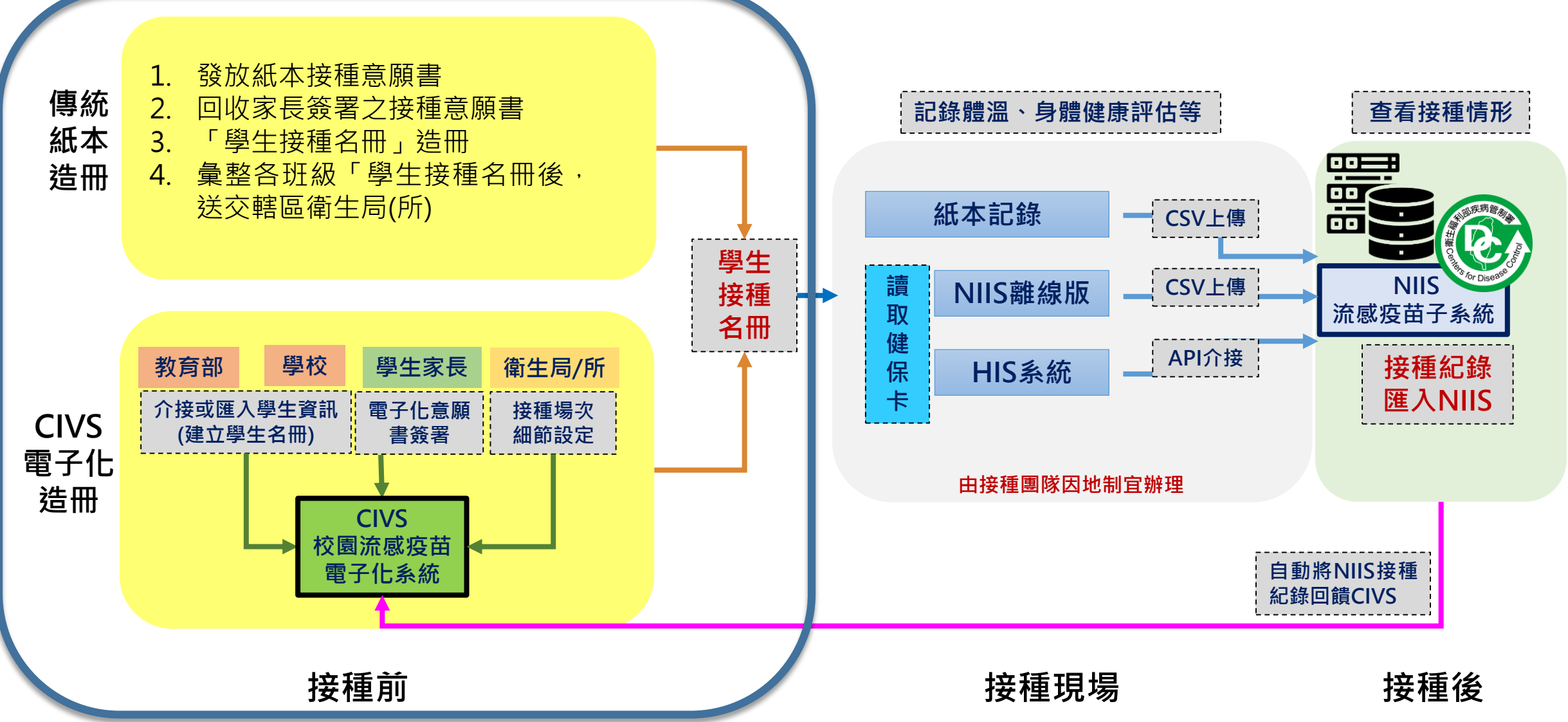

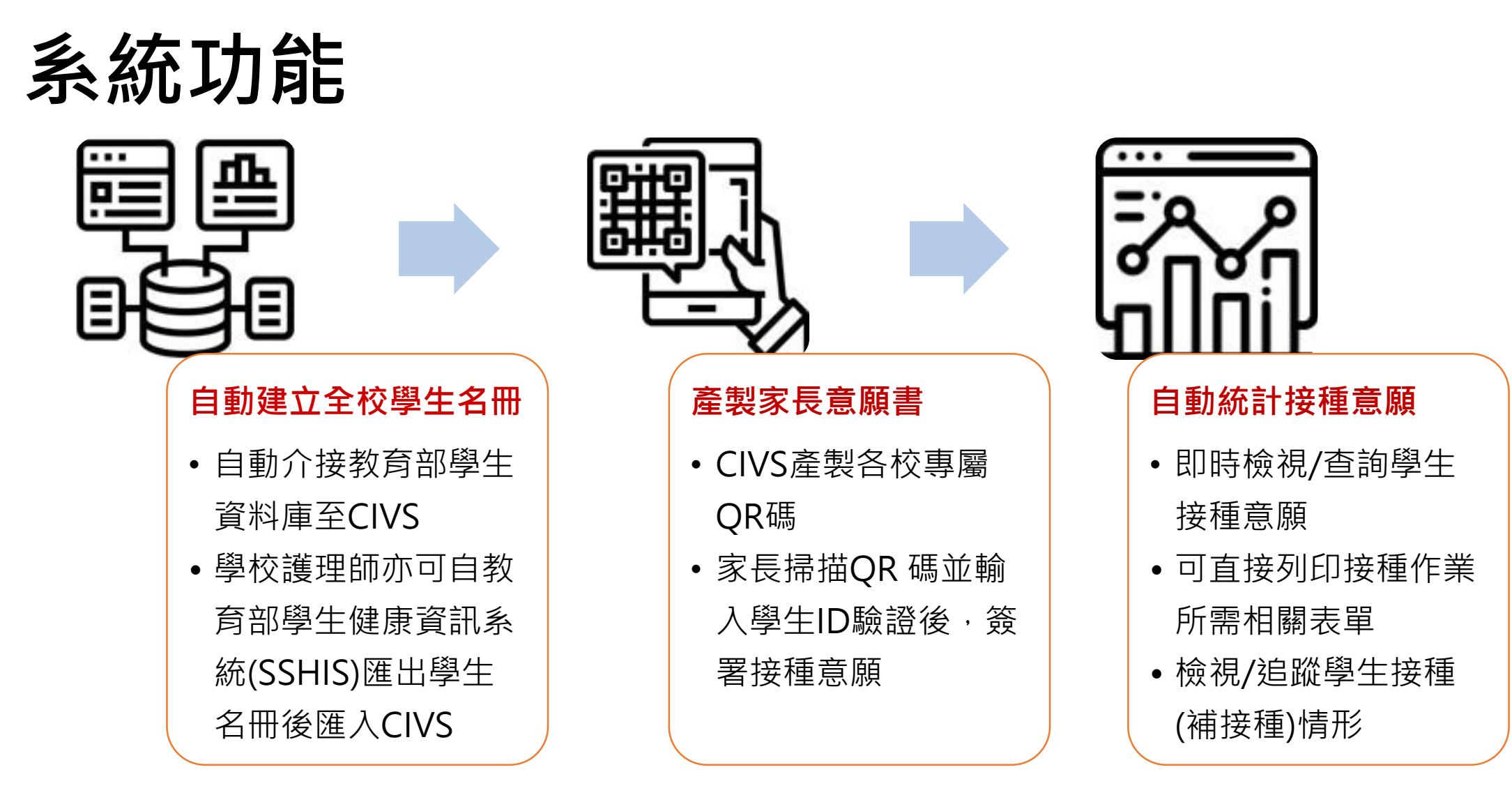

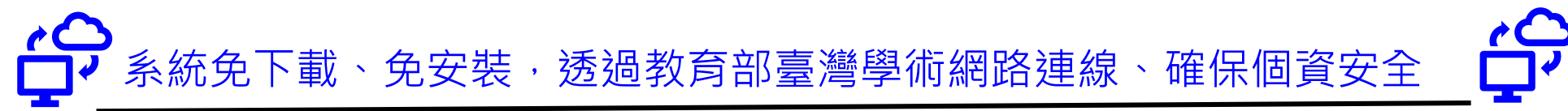

### 以CIVS產製意願書後之簽署接種意願流程

-建議儘量鼓勵以線上簽署為主,可省去紙本印製及回收掃描程序

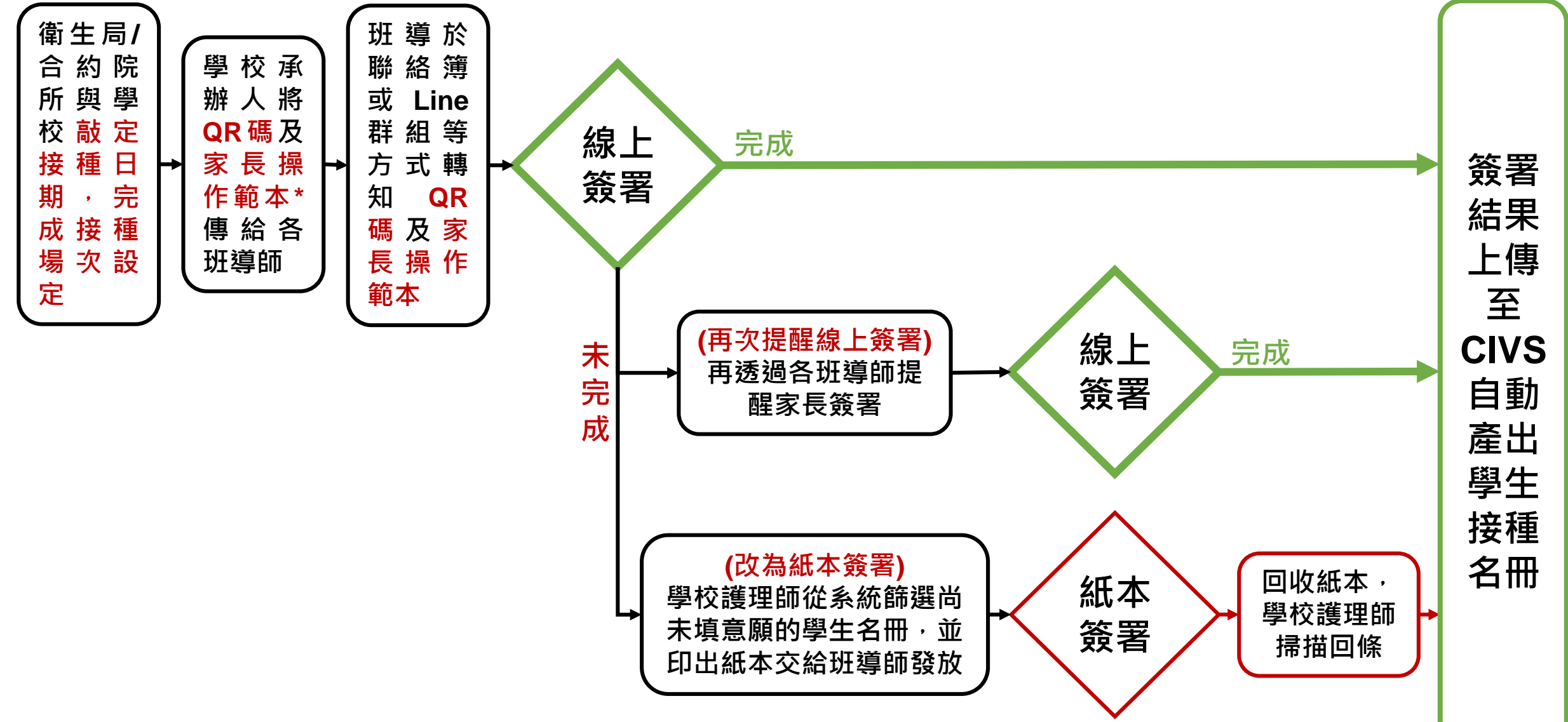

## 線上簽署接種意願書步驟(家長)-1/2

1

日

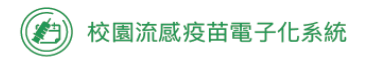

**112年度校園流感疫苗接種意願書** 學校:新北市市立新店高中

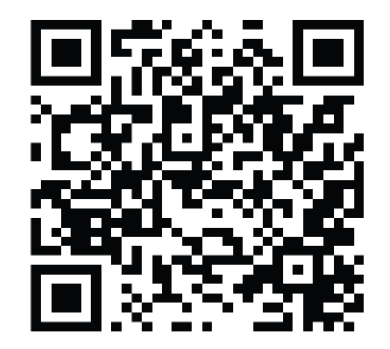

掃描QR碼以填寫學生接種意願 或點選以下連結: <u>https://crib-</u> <u>dev.deepq.com/parent</u> /<u>agreement/43879</u>

| 校園流感疫苗電子化系統                                                                                | (力) 校園流感疫苗電子化系統                                                                                                |
|--------------------------------------------------------------------------------------------|----------------------------------------------------------------------------------------------------|
| 112年度校園流感疫苗接種意願書<br>物先詳細閱讀以下注意事項及個資保<br>就明。請輸入學生身分證字號,並勾<br>國意注意事項及說明,經身分驗證後<br>可可填寫接種意願書。 | 112年度校園流感疫苗接種意願書<br>學生姓名:吳七義<br>性別:女<br>預計接種日期:112年11月01日<br>我已經閱讀並了解流感疫苗相關資訊,亦確認我<br>的子女無接種意願書所述接種禁忌。<br>接種意願 |
| 我已閱讀並同意「校園流感疫苗電子<br>华系統」注意事項及個資保護說明<br>」北已閱讀並同意「流感疫苗說明」<br>開始填寫                            | <ul> <li>同意接種</li> <li>不同意接種</li> <li>關於流感疫苗Q&amp;A</li> </ul>                                                 |
|                                                                                            | 下一步                                                                                                    |

E

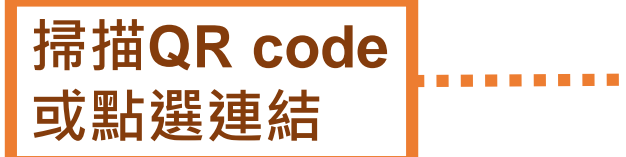

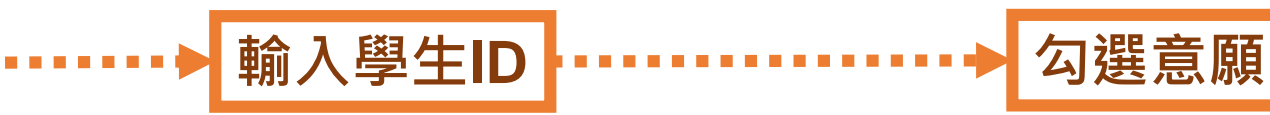

### 線上簽署接種意願書步驟(家長)-2/2

#### 約 校園流感疫苗電子化系統

| 請確定您界<br>感疫苗接種                                                                                                    | 是學生的家長,並有權填寫流<br>種意願。                                                                                             |
|----------------------------------------------------------------------------------------------------|----------------------------------------------------------------------------------------------------|
| 家長(法定                                                                                                    | 代理人或監護人):                                                                                                    |
| 親屬關係:                                                                                                    |                                                                                                    |
| 其他                                                                                                    |                                                                                                    |
| 電子信箱:                                                                                                    | 绘里马甘砷社會軍佰,坡沃溫你情                                                                                                   |
| 食者、接種<br>寫的電子郵                                                                                                    | 結果反具他注意事項,將透適心項<br>件聯繫。                                                                                           |
| 備註: 依民<br>決<br>定<br>定<br>定<br>定<br>定<br>能<br>、<br>助<br>外<br>、<br>行<br>受<br>文<br>子<br>窓<br>で<br>総<br>、<br>十<br>の<br>の<br>、<br>の<br>の<br>、<br>の<br>の<br>、<br>の<br>の<br>、<br>の<br>の<br>、<br>の<br>の<br>、<br>の<br>の<br>、<br>の<br>の<br>、<br>の<br>の<br>、<br>の<br>の<br>の<br>の<br>の<br>の<br>、<br>の<br>の<br>の<br>の<br>の<br>の<br>の<br>の<br>の<br>の<br>の<br>の<br>の<br>の<br>の<br>の<br>の<br>の<br>の<br>の | 去第1089條第1項及第1091條規<br>成年子女之權利義務,除法律另有<br>父母共同行使或負擔之。父母之一<br>權力時,由他方行使之。未成年無<br>母均不能行使、負擔對於其未成年<br>、義務時,應置監護人,由監護人 |
|                                                                                                    | <b>下−</b> #                                                                                                    |
|                                                                                                    | 回上一步 🔰 )                                                                                                    |

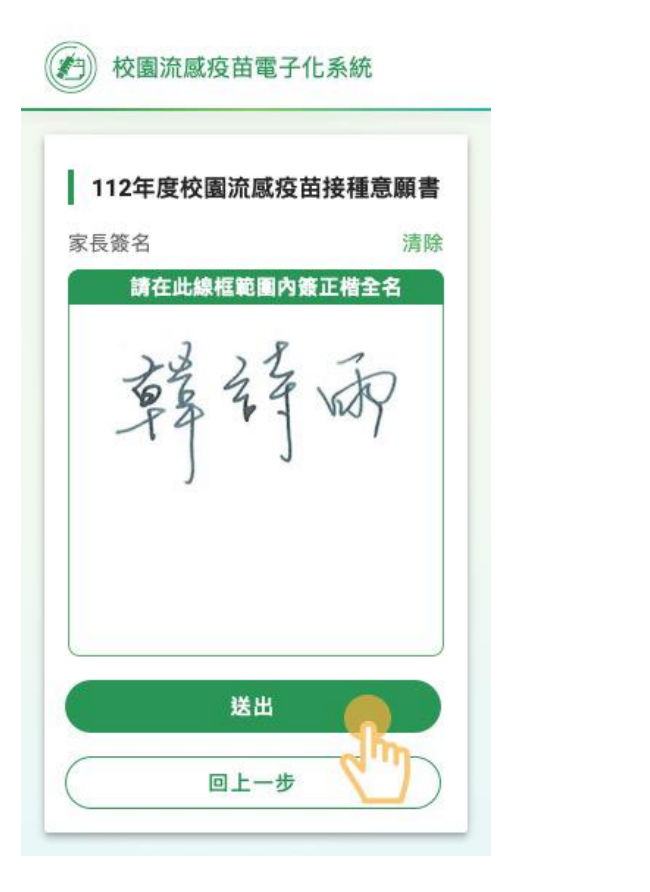

| I | 112年度校園流感疫苗接種意願書                                                       |
|---|------------------------------------------------------------------------|
|   |                                                                        |
|   | <b>意願書填寫已完成</b><br>上次填寫日期:112/07/17                                    |
|   | 想了解更多流感或傳染病防治資訊,請加<br>LINE搜尋官方帳號@taiwancdc,便可加<br>入疾管署 LINE@與「疾管家」即時互動 |
|   |                                                                        |
|   |                                                                        |
| 1 | 修改意願書                                                                  |

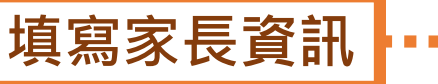

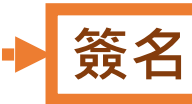

### CIVS系統操作步驟及特色說明

|          | 帳號申請<br>及人員管<br>理                              | 匯入及管<br>理學生名<br>冊                                                                                                    | • | 家長線上<br>簽署接種<br>意願                                                           | • | 追蹤未簽<br>署名單                             | • | 匯出學生<br>接種名冊                                                 | • | 完成接種<br>作業                                               | • | 查看學生<br>接種結果                                       |
|----------|------------------------------------------------|----------------------------------------------------------------------------------------------------|---|------------------------------------------------------------------------------|---|-----------------------------------------|---|--------------------------------------------------------------|---|----------------------------------------------------------|---|----------------------------------------------------|
| 8 柁ノ 書 ジ | 月調查參與學<br>交,請學校承辦<br>填寫帳號申請<br>,本署協助批<br>又建置帳號 | 9月1日不知了。<br>9月1日正編代學家(SDF)<br>9月至及冊部訊(SDF)<br>9月至及冊部訊(SDF)<br>9月1日正編採學系(SDF)<br>9月1日正編採學系(SDF)<br>9月1日了編輯<br>9月1日<br>2月1日<br>3月1<br>日<br>2月1日<br>3月1日<br>3月1日<br>3月1日<br>3月1日<br>3月1日<br>3月1日<br>3月1日<br>3 |   | 全屬Q使作系作簽給以免將傳不生校網碼用之統範署家檔印檔給用弄共址碼本「家本網長案紙案家擔丟用及 署UL長」址 傳本直長心紙專 製SS操將傳 送。接,學本 | • | ▶ ▶ ▶ ▶ ▶ ▶ ■ ■ ■ ■ ■ ■ ■ ■ ■ ■ ■ ■ ■ ■ |   | 系選接出名以種錄並所後為統「種學冊「名接供確核核自同者生善學冊種合認章銷動意,接善生」結約數,依篩」匯種 接記果院量做據 | ) | 。 意案家家願郵自種信注系接事,長長時,動完及意統種項發 簽留系寄成接事下後」送 署下統送通種項載 意電可接知後 |   | 從NIIS系統<br>回果學成<br>明<br>生<br>情<br>印<br>種<br>知<br>單 |

### 系統可匯出之支援表單之使用時機及說明

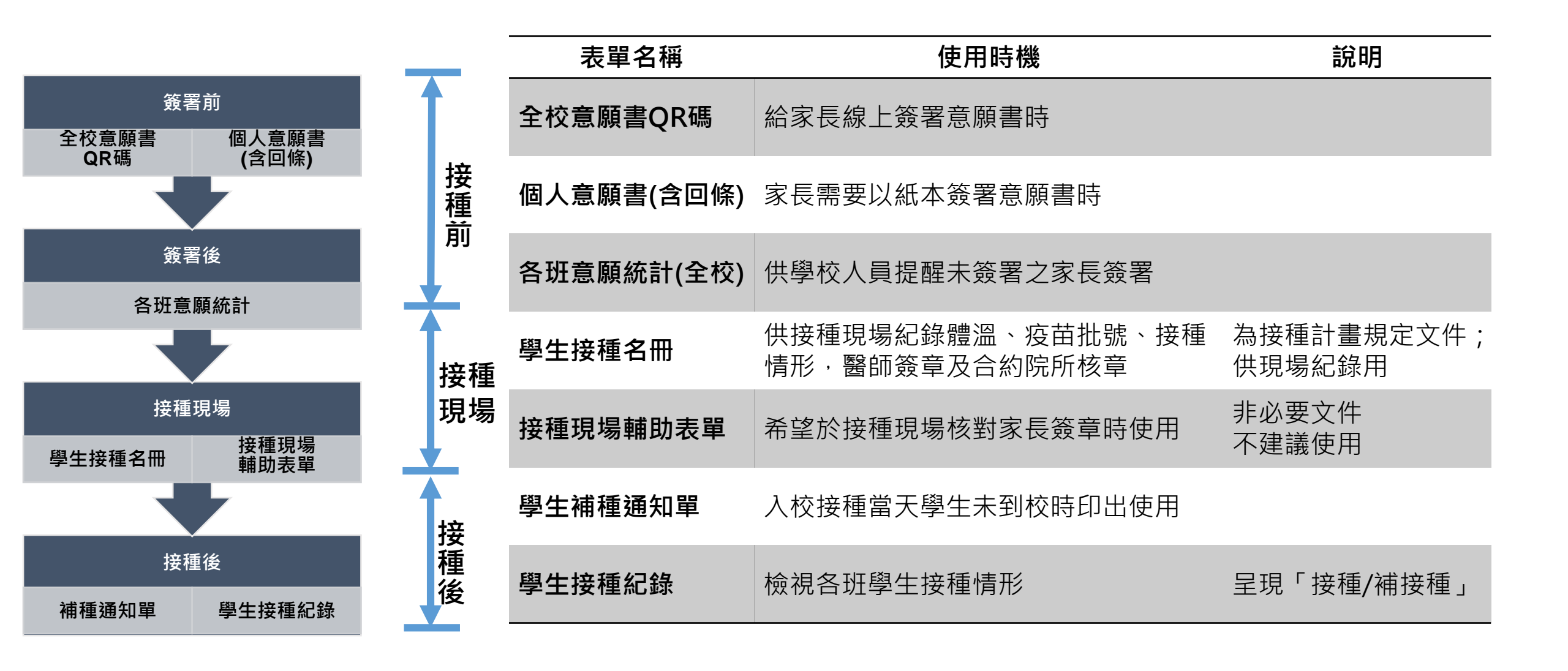

## 大幅降低紙本印製需求及人工作業流程

**Before** 

After

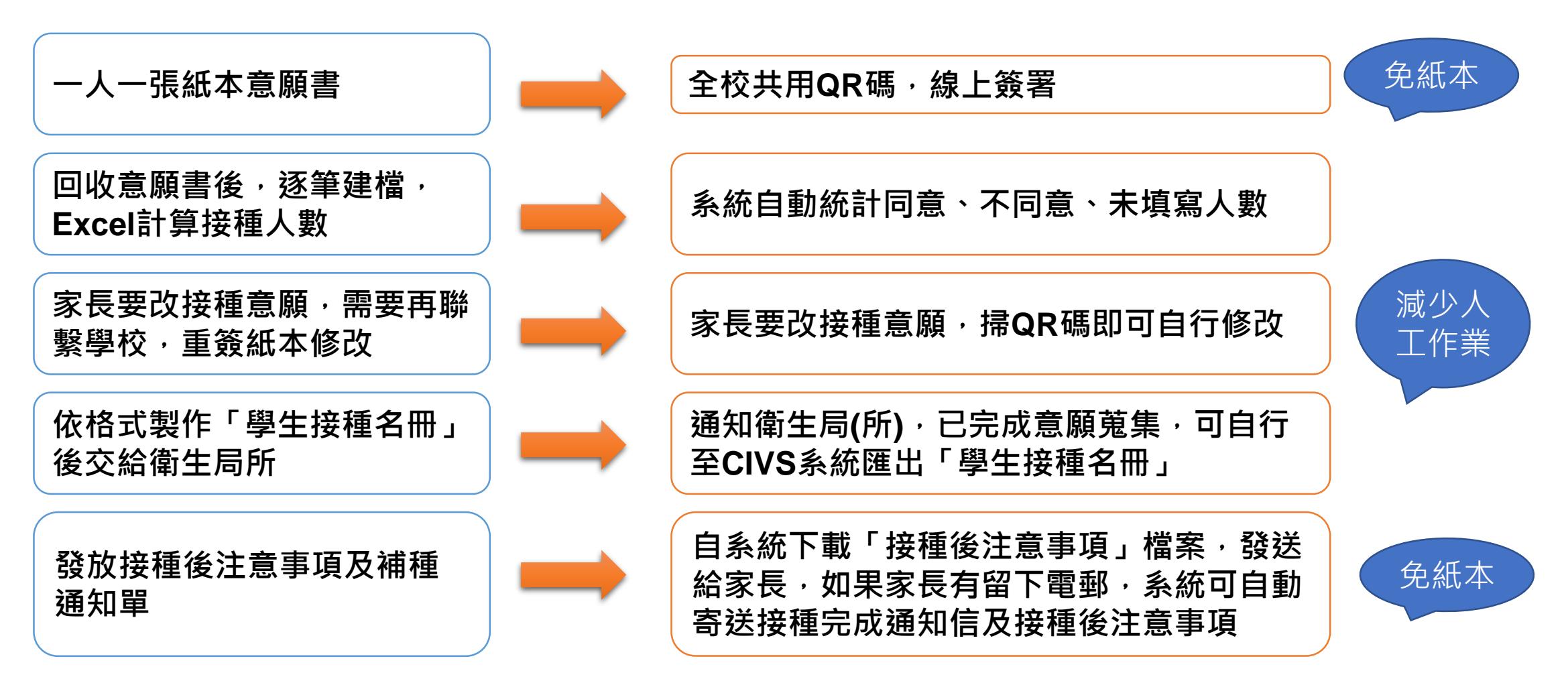

### 仍需印出紙本的情境

情境

### 處理方式

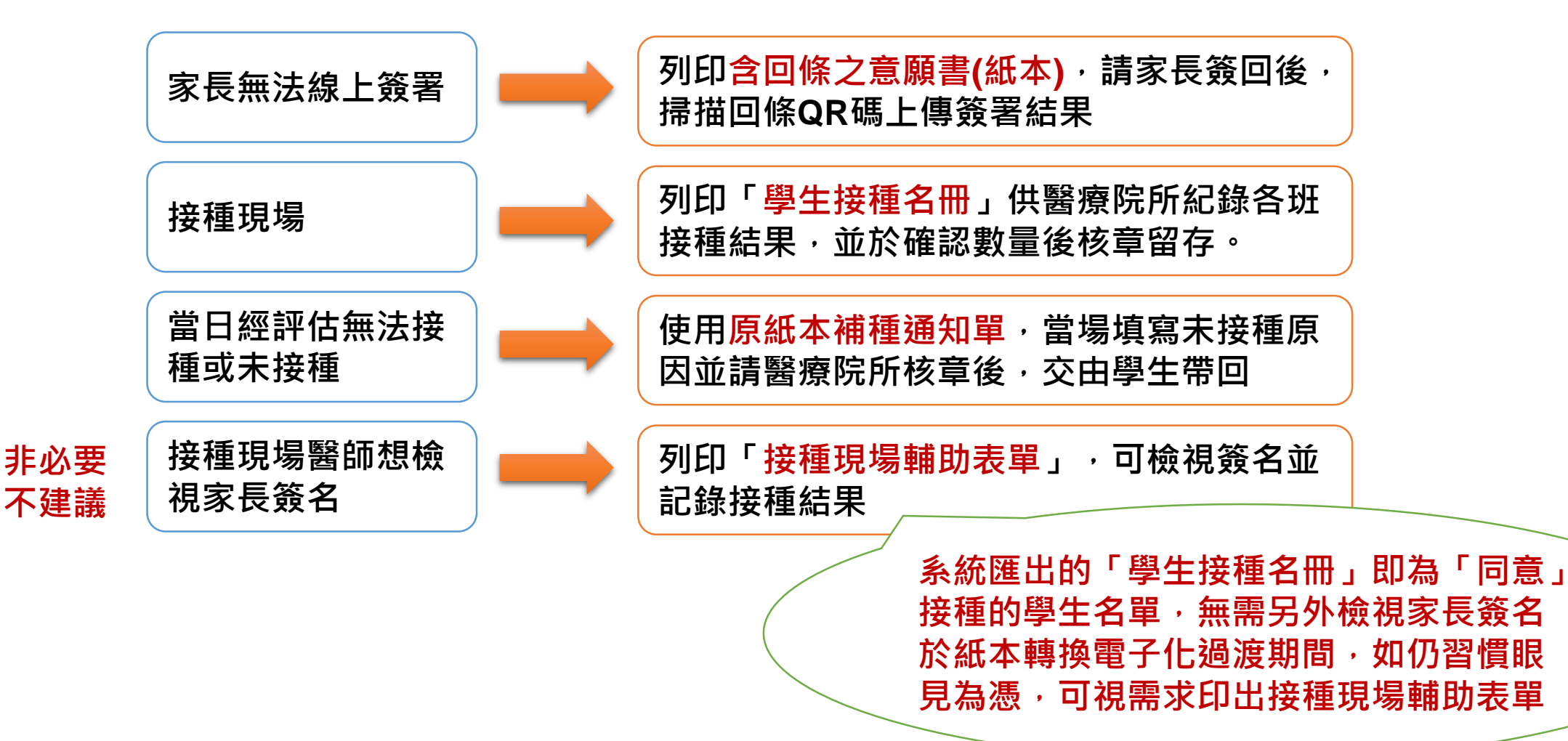

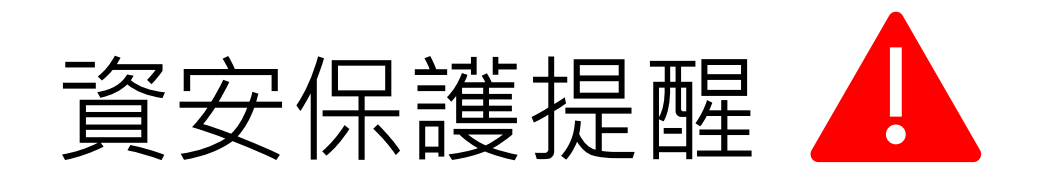

#### ──→ 請審慎評估可申請帳號人員。

#### → 非必要不建議匯出含個資之資料。

為保護學生個資,依資安規定,匯出表單如含個資,應採「<mark>隱碼</mark>」方式匯 出(例如:A12367OOOO、王O明、96/OO/01)。

考量接種團隊於接種前有對學生進行三讀五對之需求,CIVS系統可選擇 ▶ 明碼或隱碼匯出接種現場用表單。

倘為明碼匯出,會將檔案加密、加註資安警語及顯示列印單位(系統後台 亦會紀錄匯出人員)。

如辦理接種工作過程,有匯出/匯入之含個資電子檔或表單之需要,檔案/紙 ▶本表單持有者均有責任妥善保存資料避免外流,並應於造冊作業或接種作業 完成後,立即進行檔案刪除或紙張銷毀。

# 課前小叮嚀! 🔔

▶ 8月31日前皆以申請測試機帳號,並於測試機進行實作練習。

→ 測試機內請勿上傳校內學生真實資料,請採用本次課程講義提供之示範檔進行功能操作

▶ 先不用急著申請正式機帳號,本署將於8月中下旬,請學校填寫調查表及CIVS帳號申請
▶ 書,本署將統一於8月31日協助批次建置使用者帳號,9月1日再登入正式機。

本課程已另外製作功能操作影片、常見問答集、使用者操作手冊等,可於課程結束後, 至講義雲端下載區下載使用。

▶ 本署將在課程結束後1週內建置完成課程影片檔 · 上傳至講義雲端下載區供複習觀看

### 報告完畢 敬請指教